Nếu quý Liên Hữu có câu hỏi, xin theo hướng dẫn trong những trang kế tiếp.

Xin ĐÙNG ĐƯA TAY Ở NGOÀI vì ban điều hành sẽ không thấy được.

## CHÂN THÀNH CẢM ƠN!

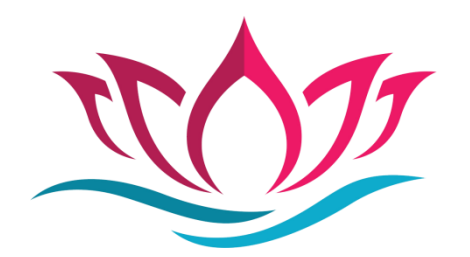

DÙNG ĐIỆN THOẠI GỌI VÀO và KHÔNG DÙNG ZOOM APP

Bấm nút hoa thị và số 9 (\* 9) để đưa tay lên.

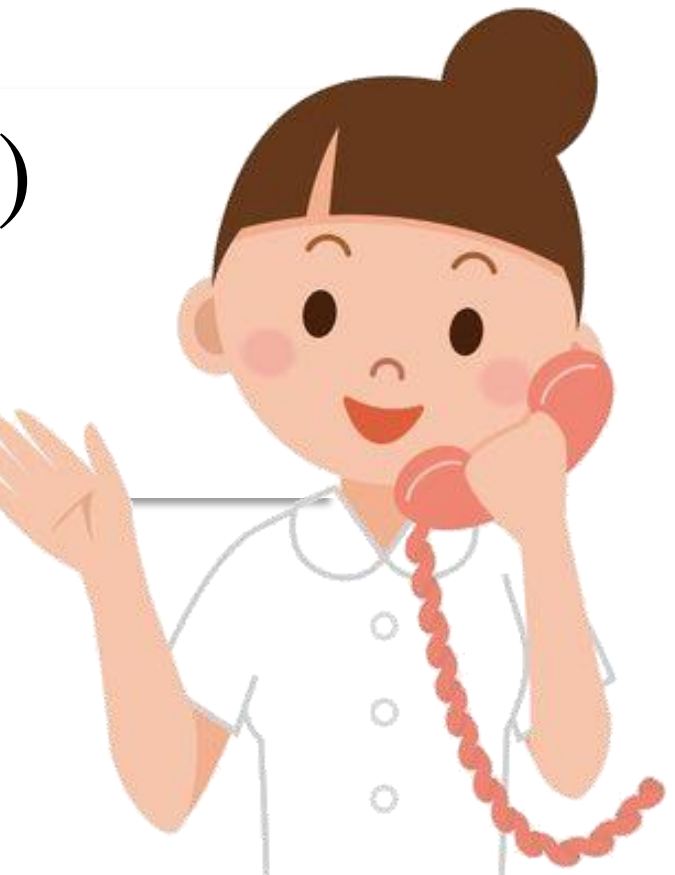

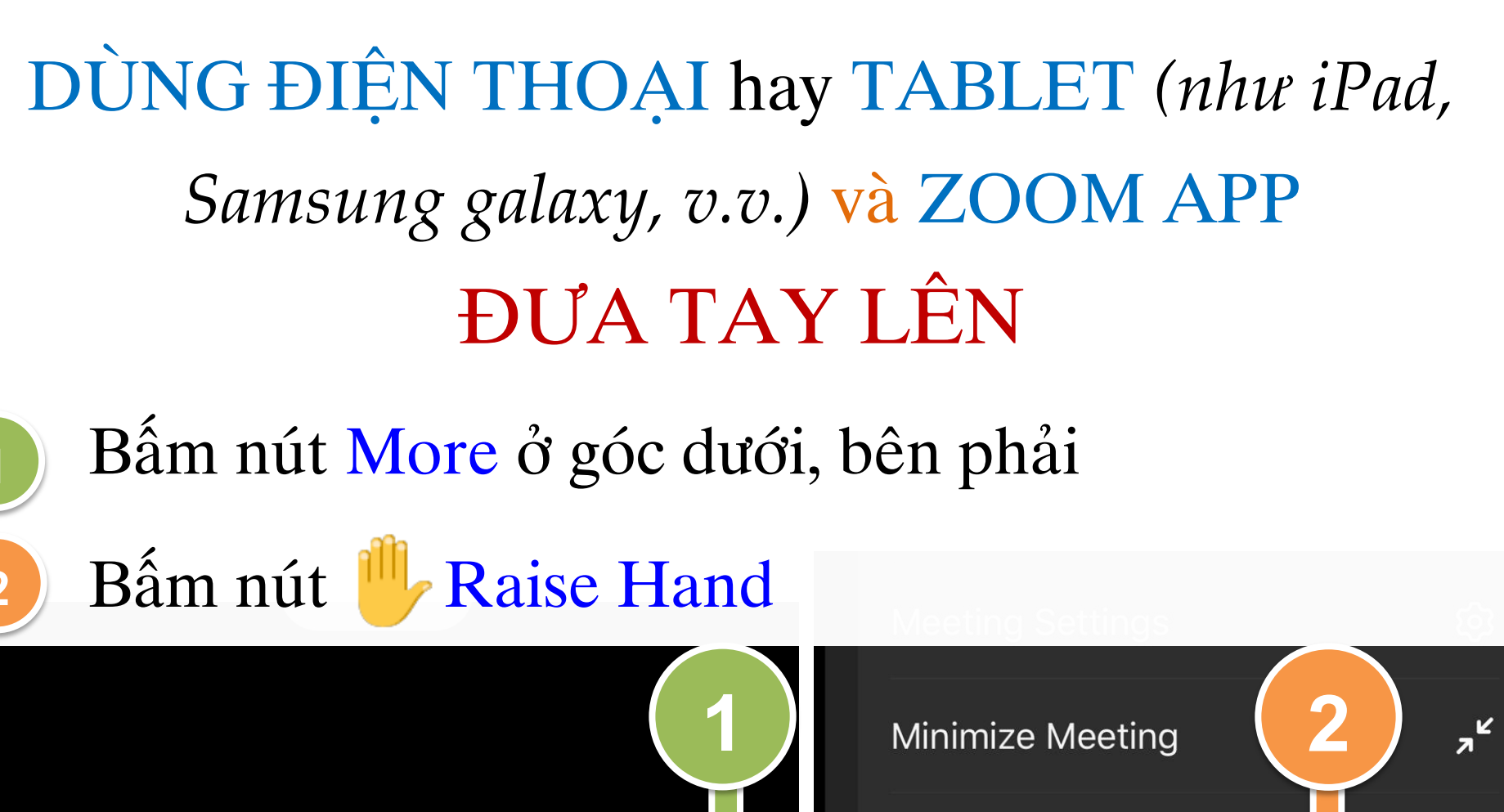

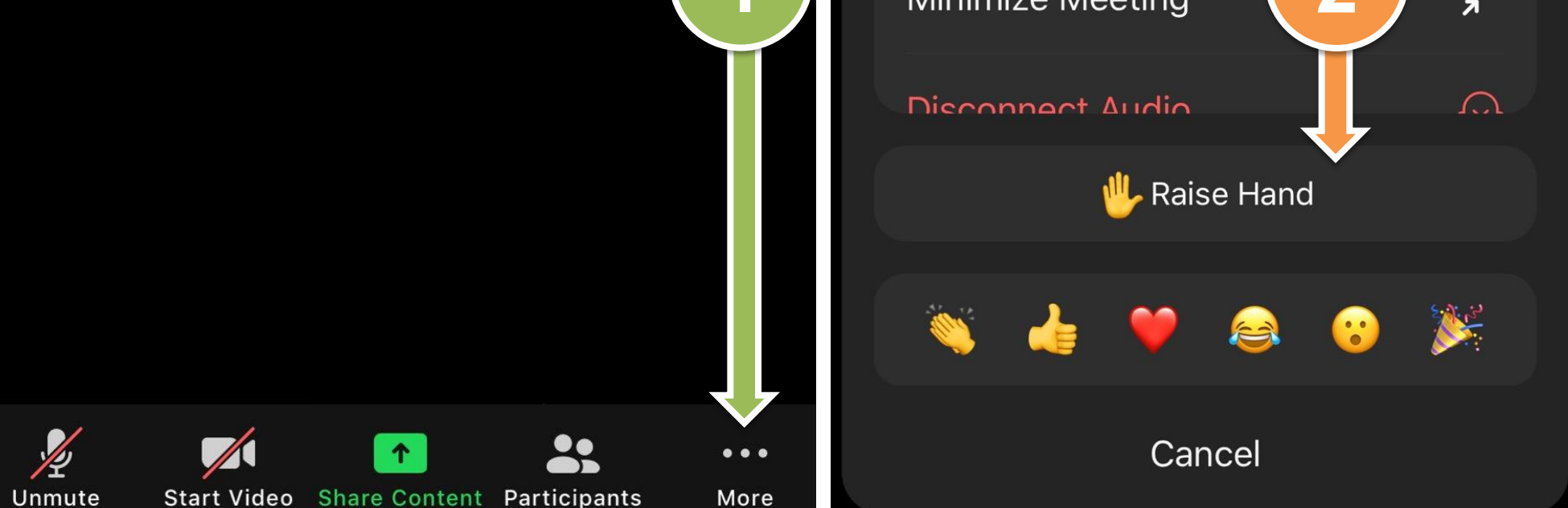

## DÙNG ĐIỆN THOẠI hay TABLET và ZOOM APP Vienti HẠ TAY XUỐNG

- 1. Bấm nút More ở góc dưới, bên phải
- 2 Bấm nút 🖐 Lower Hand
  - Lieconnaot Andio United Lower Hand Vertical Cancel

## DÙNG MÁY VI TÍNH ĐƯA TAY LÊN

- Nếu thấy nút Reactions, bấm nút Reactions. Nếu không thấy nút Reactions, bấm nút More, xong bấm Reactions.
- 2. Bấm nút Paise Hand

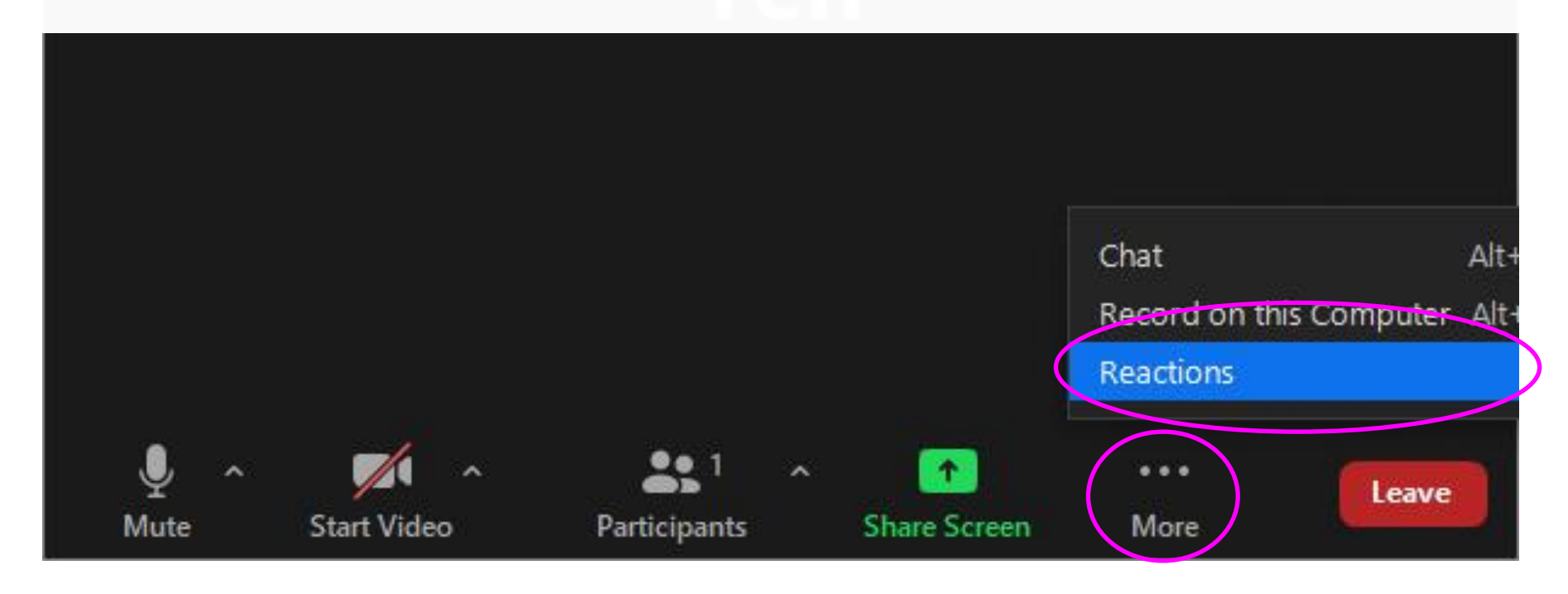

DÙNG MÁY VI TÍNH HẠ TAY XUÔNG

- Nếu thấy nút Reactions, bấm nút Reactions.
   Nếu không thấy nút Reactions, bấm nút More, xong bấm Reactions.
- 2. Bấm nút User Hand

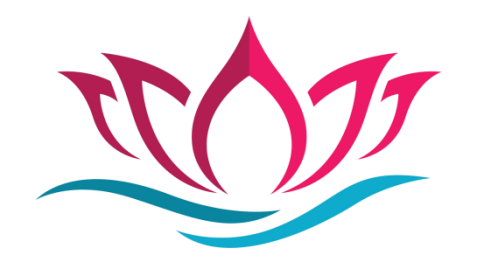

## CÁCH MỞ MIC ĐỂ ĐẶT CÂU HỎI

Sau khi đưa tay lên, đến lượt quý Liên Hữu, ban điều hành sẽ bấm nút để yêu cầu quý Liên Hữu mở mic (unmute) và đặt câu hỏi.

 Nếu đưa tay qua Zoom app, quý Liên Hữu sẽ nhận được tin nhắn để unmute như hình bên dưới, quý Liên Hữu phải bấm vào nút Unmute và bắt đầu hỏi.

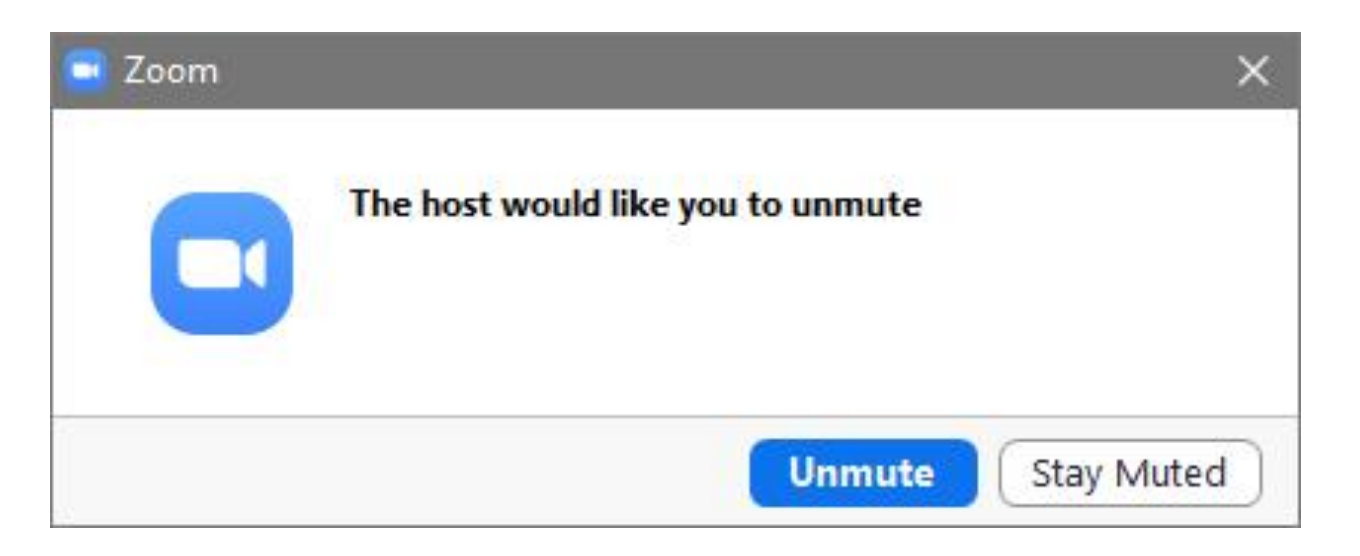

Nếu đưa tay qua điện thoại (\*9) và không qua Zoom app, quý Liên Hữu sẽ nghe tin nhắn như sau:
"The host would like you to unmute your microphone. You can press star six (\*6) to unmute."
Quý Liên Hữu bấm nút hoa thị và số 6 (\*6) và bắt đầu hỏi.

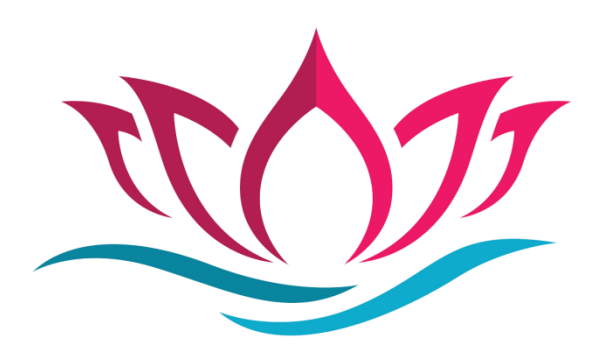